## 報名作業操作說明

- 1. 進入賽事網址: 3s.nchu.edu.tw/6
- 2.點擊進入「報名系統」

| 使用 和 標準 2017   日本 日本 日本 日本 日本 日本 日本 日本 日本 日本 日本 日本 日本 日 | <ul> <li>● 夏事公告 脱麦規程 昭名統 百賀和 活動結果</li> <li>● 第二次 ● 第二次 ● 第二次</li></ul> |
|---------------------------------------------------------|----------------------------------------------------------------------------------------------------|
| Welcome to <mark>2017</mark>                            | 虎科盃桌球錦標賽                                                                                                    |
| 進入報                                                     | <sub>名系統</sub>                                                                                                    |

3.首次進入系統,請點擊「申請帳號」, Email 為帳號。

| 登                | 入到您的 | 帳戶        |         |
|------------------|------|-----------|---------|
| Email *          |      |           |         |
| 請輸入您的帳號          |      |           |         |
| Password *       |      |           |         |
| 請輸入您的密碼          |      |           |         |
| Forgot password? |      |           | Sign in |
|                  | 申請帳號 | $\supset$ |         |

 使用者單位」請填入參賽團隊之名稱,未來系統均以此隊伍名稱出現,請 注意,名稱盡量勿冗長。送出後系統會通知賽管員審核,審核後系統會通知 申請者,可開始進行報名作業。

| 使用者帳號(e-Mail) * |           |
|-----------------|-----------|
| 請輸入您的帳號         |           |
| 使用者密碼 *         | 確認密碼 *    |
| 請輸入您的密碼         | 請再次確認您的密碼 |
| 使用者名稱 *         | 使用者單位 *   |
| 請輸入您的名稱         |           |
| 使用者電話 *         |           |
| 請輸入您的電話號碼       |           |
|                 |           |

申請帳號後採人工審核機制,請耐心等候,並留意您的電子信箱。

送出申請

5. 帳號核准後,以帳密重新登入「報名系統」,即可開始報名。團體組與個人 項目,分開報名,操作說明如下:

| 報名系統/報約                  | 名項目列表            |        |       |       | <b>首項</b> / 報名系統 |
|--------------------------|------------------|--------|-------|-------|------------------|
| <b>面</b> 腰发起之防伤 <b>向</b> | 中王留夕             |        |       |       |                  |
| 参赛項目                     | 组別代號             | 項目類別   | 項目分組  | 人數限制  | 運出報名資料 功能        |
| 女生排球                     | 中興SIM 藍隊         | 賽制類    | 女子組   | 10    | 調整選手 删除          |
| 女生排球                     | 中興SIM 白隊         | 賽制類    | 女子組   | 10    | 調整選手 删除          |
| 固人組織名資料 📭                | 我受税名<br>組別代號     | 項目類別   | 項目分组  | 人數限制  | 功能               |
| 男生県球單打                   | 中興SIM 黃銅         | 賽制類    | 男子組   | 1     | 調整選手 删除          |
| 男生桌球單打                   | 中興SIM 黃中         | 賽制類    | 男子組   | 1     | 調整選手 删除          |
| 5.1 團<br>(1)             | 體組報名:<br>點擊上圖「我要 | 『報名」→點 | 選參賽項目 | 目→下一步 |                  |

| 報名系統       |  |  |  |
|------------|--|--|--|
| 2016系統測試費事 |  |  |  |
|            |  |  |  |

| 日日の曲と口  | -(3, 'FP'+Z |
|---------|-------------|
| 1018220 | ※ 吾 旧口      |
|         | 3 10 11     |

| 女生排球 | 男生桌球團體賽 |  |
|------|---------|--|
|      | 下       |  |

(2)點擊「增加報名資料」→填寫職員及隊員資料。若要報名多隊(組), 請勾選「連續報名」,可減少報名步驟。每隊(組)完成後均需「確認 送出」。

| 報名系統/登錄<br>2016系統測試費事/男生桌   | 選手資料<br><sup>球團體套</sup> |    |        |          |         |   |           | <b>竹</b> 爪 / 服名系統 |   |
|-----------------------------|-------------------------|----|--------|----------|---------|---|-----------|-------------------|---|
| 報名系統 - 填寫 <b>職員</b> 資       | <b>晋</b> 本斗             |    |        |          |         |   | $\langle$ | 增加職員資料            | > |
| 姓名 (自動帶出)                   |                         | 職稱 |        |          |         |   |           |                   |   |
|                             |                         | 領隊 |        | •        |         |   |           |                   |   |
| 報名系統 - 填寫 <mark>選手</mark> 執 | 服名資料                    |    |        |          |         |   | $\langle$ | 增加報名資料            | > |
| 姓名 (自動帶出)*                  | 性別*                     |    | 専項體實生★ |          |         |   |           |                   |   |
|                             | 男                       | ٠  | 否      | •        |         |   |           |                   |   |
|                             |                         |    | 確      | 認送出 🗐 勾選 | 院「菠脑報名」 | > |           |                   |   |

5.2 個人項目報名:操作步驟同團體組程序,唯一不同是「職員之增加 報名資料」,若需填寫職員資料,須在第一組填入職員資料,之後系 統會自動帶出。若不需要職員資料則可免填寫。

| 16系統測試費事/男生桌         | 球型打               |             |          |          |              | HII / WA               |
|----------------------|-------------------|-------------|----------|----------|--------------|------------------------|
|                      |                   |             |          |          |              |                        |
|                      |                   |             |          |          |              |                        |
|                      |                   |             |          |          |              |                        |
| ▲ 若需填寫 顺具名平·目        | <b>清</b> 務必在報名時登録 | 線在第一組 · 後續系 | 統會自動帶出・7 | 「需要則免填寫・ | $\mathbf{>}$ |                        |
|                      |                   |             |          |          |              |                        |
| 名系統 - 填寫 <b>職員</b> 資 | 科                 |             |          |          |              | and for any first sec. |
| 姓名(白動帶出)             |                   | 職程          |          |          |              |                        |
| 後許                   |                   | 領隊          |          |          |              |                        |
|                      |                   |             |          |          |              |                        |
| 姓名(自動帶出)             |                   | 職稱          |          |          |              |                        |
| 陳昇                   |                   | 牧練          |          |          |              |                        |
|                      |                   |             |          |          |              |                        |
|                      |                   |             |          |          |              |                        |
| 名系統 - 填寫 選手 報        | 名資料               |             |          |          |              | 增加報告貨                  |
| 姓名 (自動帶出)*           | 性別*               |             | 專項體資生★   |          |              |                        |
|                      | 男                 | •           | 否        | ٠        |              |                        |
|                      |                   |             |          |          |              |                        |
|                      |                   |             |          |          |              |                        |
|                      |                   |             |          |          |              |                        |

 報名完成後,若需修改或匯出報名資料,請點擊「報名系統」之「報名項目 列表」及「選手資料管理」,即可進入操作相關項目。

**首頁**/報名系統

匯出報名資料

團體組報名隊伍 🛛 我要報名

| 参赛項目 | 組別代號     | 項目類別 | 項目分组 | 人數限制 | 功能      |
|------|----------|------|------|------|---------|
| 女生排球 | 中興SIM 藍隊 | 賽制類  | 女子組  | 10   | 調整選手 删除 |
| 女生排球 | 中興SIM 白隊 | 賽制類  | 女子組  | 10   | 調整選手 删除 |

## 個人組報名資料 🕒 我要報名

| 参赛項目   | 组別代號         | 項目類別 | 項目分组 | 人數限制 | 功能      |
|--------|--------------|------|------|------|---------|
| 男生桌球單打 | 中興SIM 黃銅     | 賽制類  | 男子組  | 1    | 調整選手 删除 |
| 男生桌球單打 | 中興SIM 黃中     | 賽制類  | 男子組  | 1    | 調整選手 删除 |
| 男生桌球單打 | 中興SIM 理新     | 賽制類  | 男子組  | 1    | 調整選手 删除 |
| 女生桌球雙打 | 中興SIM 菜畦, 騎師 | 賽制類  | 女子組  | 2    | 調整選手 删除 |
| 女生桌球雙打 | 中興SIM 柯南, 成窩 | 賽制類  | 女子組  | 2    | 調整選手 删除 |

首百 賽事公告 競賽規程 報名系統 競賽資訊 活動花絮 🛔發哥

| 1 | 報夕玄統/選手資料管理           |  |  |  |  |                   |
|---|-----------------------|--|--|--|--|-------------------|
|   | +1211 示规 / 达丁貝 / 16 注 |  |  |  |  | <b>首頁</b> /還手資料管理 |
|   |                       |  |  |  |  |                   |

## 職員資料

| 姓名               | 功能                |
|------------------|-------------------|
| 陳發               | 188 BBR           |
| 荒藻               | 1988 BDR          |
| 54 <del>00</del> | 1415 BDF          |
| 理                | 1918 <b>1</b> 918 |
| 無                | 1988 <b>1</b> 988 |
| 晨曦               | 1812 BDR          |
| 奇論               | 1988 <b>1</b> 988 |

選手資料

| 姓名 | 性別           | 他貢生 | 功龍    |
|----|--------------|-----|-------|
| 員徳 | <del>Υ</del> | 苦   |       |
| 演業 | <del>Υ</del> | 是   |       |
| 王俊 | <del>ϕ</del> | 香   | 新聞    |
| 黄之 | 女            | 否   | 新設 副除 |

7. 報名資料均確認後,請在「報名系統」之「繳費單據上傳」傳送繳費憑證,

## 即可完成報名程序。

|               | 首頁 | 賽事公告 | 競賽規程 | 報名系統 |  |
|---------------|----|------|------|------|--|
|               |    |      |      | -    |  |
| 報名系統 / 繳費單據上傳 |    |      |      |      |  |
|               |    |      |      |      |  |

上傳收據

| 請拖曳您的收據到這邊 |  |
|------------|--|
| or         |  |
| 點擊挑選您的收據   |  |